## How to Use Apple TV

1. Click Control Center in the menu bar in the top right of your Macbook, click the Screen Mirroring icon, then choose your Apple TV.

|      | 100% 💻                                                    | 😂 Wed 16     | Nov 09:27                          |
|------|-----------------------------------------------------------|--------------|------------------------------------|
| 8    | Wi-Fi<br>ORBI50<br>Bluetooth<br>On<br>AirDrop<br>Everyone | © Do<br>Dist | Not<br>turb<br>Screen<br>Mirroring |
| Disp | olay                                                      |              |                                    |
| Sou  | nd                                                        | 0            |                                    |
| 6    | Music                                                     |              | ► >>                               |

2. If asked, enter a four-digit code on your Mac.

3. To set whether your desktop mirrors or extends your Mac screen, click the Screen

Mirroring icon , then choose Mirror Built-in Display or Use As Separate Display.

Revision #2 Created 15 April 2020 18:24:18 by Ethan Dancy Updated 9 October 2023 12:37:02 by Ethan Dancy